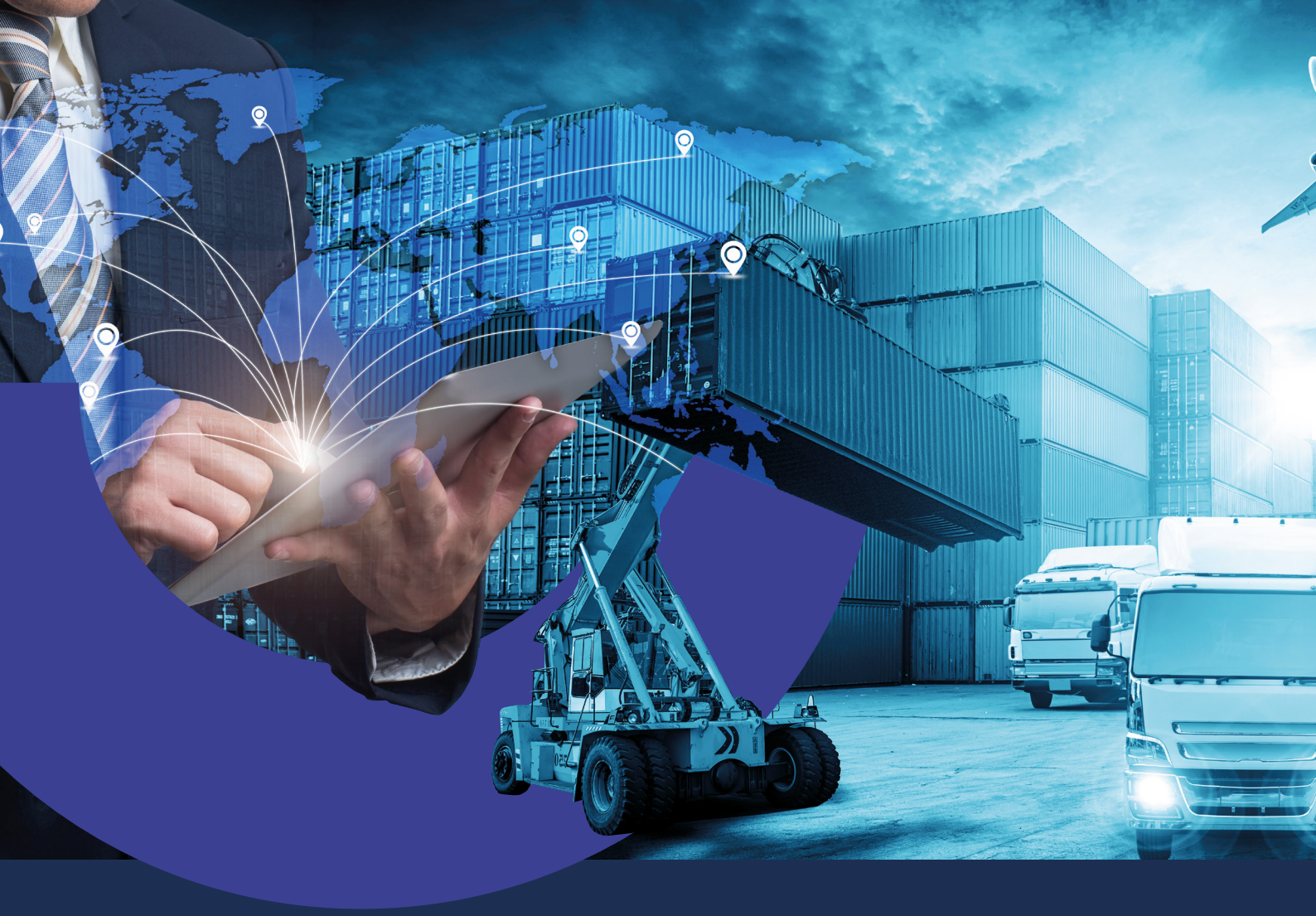

Cómo cargar solicitudes de Transferencias al Exterior en Banca Internet Empresas

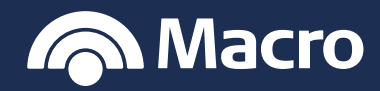

### Banca Internet Empresas

#### PROCEDIMIENTO

1. Ingresá con usuario y contraseña a Banca Internet Empresas.

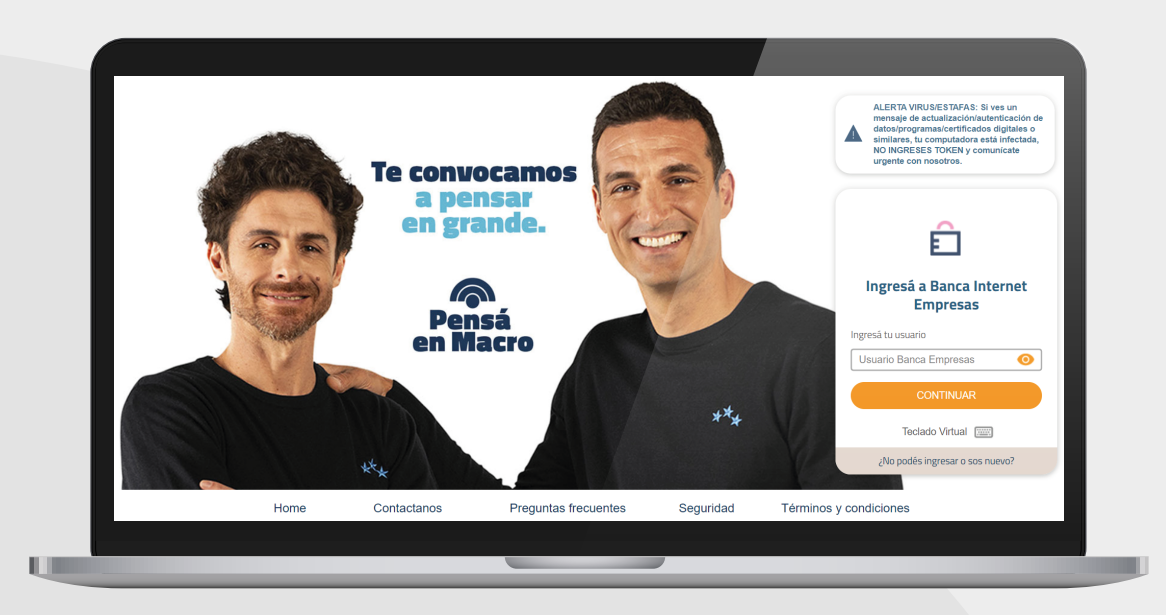

2. Ingresá a Comex > Nueva Solicitud > Transferencias y del menú desplegable elegí el tipo de solicitud que necesitas cursar.

|               | Autorizaciones                         | Transferencias                     | Financiaciones                         | Pagos                    | Cobros                    | Cheques                       | Comex                             | Inversiones                                | Comercios            | ••• Más        |
|---------------|----------------------------------------|------------------------------------|----------------------------------------|--------------------------|---------------------------|-------------------------------|-----------------------------------|--------------------------------------------|----------------------|----------------|
| ि Cue         | COMEX                                  | icitud                             |                                        |                          |                           |                               |                                   |                                            |                      |                |
|               | NUEVA SUI                              | ICILUU                             |                                        |                          |                           |                               |                                   |                                            |                      |                |
| BUSC          | Sub-tipo de operació                   | n                                  |                                        |                          |                           |                               |                                   |                                            |                      | <u> </u>       |
|               | Transferencias                         |                                    |                                        |                          | ~                         |                               |                                   |                                            |                      |                |
| Cuenta        | Tipo de solicitud                      |                                    |                                        |                          |                           |                               |                                   |                                            |                      |                |
| Caja de A     | Seleccioná una o                       | ción                               |                                        |                          | ~                         |                               |                                   |                                            |                      |                |
| Aborro Pe     | Seleccioná una op<br>Bienes - Pago imp | ción<br>ortación con registro      | de Ingreso Aduaner                     | )                        | 1                         |                               |                                   |                                            |                      |                |
|               | Bienes - Pagos Ar<br>Bienes - Pagos Vi | ticipados<br>ta                    |                                        | -                        |                           |                               |                                   |                                            |                      | o de           |
| Caja de A     | Canje y Arbitraje<br>Pago de Otros Co  | aceptos                            |                                        |                          | superiores<br>las 13hs. R | a usd 10.000<br>lecuerden que | o su equivaler<br>la calendarizad | nte en otra moneda<br>ción tiene que ser c | pueden<br>omo mínimo | orar           |
| Cuenta C      | Pago de Rentas<br>Pasivos - Pago de    | Prestamos                          |                                        |                          | o por la op               | eración.                      |                                   |                                            |                      |                |
| Cuenta Vi     | Servicios - Pago d                     | e Servicios                        | 00001010240108-000                     | co.paŋ                   | uidación d                | e carta de créd               | ito. Descarga (                   | el formulario del sig                      | juiente link         |                |
| Caja Chic     | "DE ACUERDO A LO<br>PODRÍA SUFRIR UN   | OS CONTROLES DE<br>LA DEMORA MÍNIM | ERIVADOS POR LA I<br>A DE 72HS HÁBILES | NORMATIVA<br>S DE SDE LA | CAMBIARIA<br>FECHA DE R   | VIGENTE, EL F<br>ECEPCIÓN DE  | ROCE SAMIEN                       | ITO DE LAS OPERA<br>ITACIÓN''              | CIONES               |                |
| Cuenta Pa     | Le recordamos que                      | para reanudar una                  | solicitud guardada                     | deberá ingr              | esar en la opo            | ción Consulta d               | le Solicitudes.                   |                                            |                      | INIEC          |
| Cuenta D      | Documentación a pre                    | sentar por tipo de op              | peración                               |                          |                           |                               |                                   |                                            |                      | JNES           |
| Cuenta C      |                                        |                                    |                                        |                          |                           |                               |                                   |                                            |                      | encilla        |
| Ahorros G     |                                        |                                    |                                        | CC                       | ONTINUAR                  |                               |                                   |                                            |                      | entes de       |
|               |                                        |                                    |                                        |                          |                           |                               |                                   |                                            |                      |                |
| Descargar lis | tado completo PC                       | F) (XLS) (T                        | XT)                                    |                          |                           |                               | 0.1                               |                                            |                      | and the second |
|               |                                        |                                    |                                        |                          |                           |                               |                                   |                                            |                      |                |

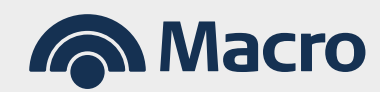

### Banca Internet Empresas

#### Te detallamos los conceptos que encontrarás en cada combo:

- Bienes Pagos de Importación con Registro de Ingreso Aduanero: B06-B15-B17-B22-B26-P13
- Bienes Pagos anticipados: B05-B12-B13-B16
- Bienes Pagos Vista: B07-B10-B18-B19-B20-B21
- Canje y arbitraje: Si tu pago es con débito en dólares aquí encontrarás todos los conceptos.
- Pago de rentas: Del 101 al 106
- Pago de servicios: Todos los conceptos S
- Pasivos Pago de Préstamos: P01 a P10
- 3. Para iniciar la carga es necesario que presiones el botón "Editar" en cada solapa. En Datos básicos es necesario que indiques Cuenta débito, cómo será el cierre de cambio de la operación, código de concepto del BCRA, importe, divisa y datos del beneficiario. Si es un beneficiario previamente dado de alta, lo podés elegir o bien cargar uno nuevo. En datos de contacto es importante que detalles al menos un correo electrónico para recibir novedades de la solicitud.

| Inicio Autoriz                   | raciones Transferencias Financiaciones Pagos Cobros Cheques Comex Inversiones Come                                                                                                    | rcios 😶 Más                       |
|----------------------------------|----------------------------------------------------------------------------------------------------|-----------------------------------|
| J Cuentas                        | comex<br>Nueva solicitud de Bienes - Pagos Anticipados                                                                                                    |                                   |
|                                  | Tip de spersoln Beres - Pepo Anticipados Numero de operación -<br>Número de solicitud - Estado -                                                                                                    | 207                               |
| Cuenta                           | Datos Básicos Beneficiario y Bancos Declaraciones Juradas Adjuntar Archivos                                                                                                    |                                   |
| Caja de Ahorro 1<br>Ahorro Pesos | go B                                                                                                    | xpreso<br>ones                    |
| Caja de Ahorro 2                 | Datos del Solicitante / Ordenante de la Transferencia                                                                                                    |                                   |
| Cuenta Corriente                 | Cuenta en pesos (aplica para transferir y/o debitar comisiones, gastos e impuestos) Salecrinose una nonkin                                                                                                    | ábiles.                           |
| Cuenta Viajes                    | Cuenterative and appendix and appendix and appendix appendix appen | CONOCER MÁS                       |
| Caja Chica                       | Seleccione una opción                                                                                                    |                                   |
| Cuenta Pagos                     | Sucursal Negocio                                                                                                    |                                   |
| Cuenta Dólares                   | Seleccione una opción                                                                                                    | ERSIÓN                            |
| Cuenta Comex                     | La trasferencia podrá realizarse en pesos o en dólares. Las comisiones, gastos e impuestos que correspondan se                                                                                                    | nativa ágil y sencilla            |
| Ahorros Globales                 | debitarán únicamente en pesos aplicando el tipo de cambio vendedor del Banco de la Nación Argentina del la hábil<br>anterior a la fecha de liquidación de la operación. Si únicamente selecciona una cuenta en pesos, autorizará a debitar el<br>monto a transferir y asimismo el correspondiente a comisiones, gastos e impuestos. Si selecciona una cuenta en dólares,                                                                                                    | tir los excedentes de<br>empresa. |
| Descargar listado compl          | autorizarà dinicamente a debitar el monto a transferir. debiendo seleccionar una cuenda en pesos para autorizar el debito<br>de comisiones, gastos e impuestos. En caso que al momento del debito no hoya fondos suficientes, autorizanza si a Banco<br>etto de comisiones de comisiones en el comisione en el comisione de la debito de comisiones en el banco y/o si se trata de<br>cuerta comisione con aucrito de solvergievo general deculativos.                                                                                                    | Alt Services                      |

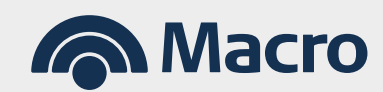

#### Banca Internet Empresas

**4.** En la solapa de documentación, es necesario que selecciones el archivo y luego marques adjuntar para cargarlo. El peso máximo admitido por archivo es 3 MB y los formatos admitidos son, entre otros, PDF, JPG, JPEG, XLSX:

|      | Inicio Autorizaciones   | Transferencias                  | Financiaciones   | Pagos C      | obros Cheques         | Comex Inversiones | Comercios      | •• Más      |
|------|-------------------------|---------------------------------|------------------|--------------|-----------------------|-------------------|----------------|-------------|
| 5    | Cuentas N               | MEX<br>Ueva solicitud (         | de Bienes -      | Pagos Ant    | cipados               |                   | ing -          |             |
| 6    | Udentad                 | o do oportación Riseuro Desere  | Antininadas      | Numero do o  | veroción              |                   |                |             |
| C    | BUSCAR CUENTAS          | mero de solicitud -             | Anticipation     | Estado -     | 0000001 -             |                   | 5              |             |
|      |                         |                                 |                  |              |                       |                   | P.C.           |             |
| Cu   | enta                    | Datos Básicos                   | Beneficiar       | rio y Bancos | Declaraciones Juradas | Adjuntar Archivos |                |             |
| Ca   | ja de Ahorro 1          |                                 |                  |              |                       |                   | Express        |             |
| Ah   | orro Pesos<br>Fa        | tura Proforma/Orden de Comp     | ra/Contrato/etc. |              |                       |                   | ipones         |             |
| Ca   | ja de Ahorro 2          | SE                              |                  | GREGAR       |                       |                   | y empezá a     |             |
| Cu   | enta Corriente          | Il en estado de SALIDA y oficia | lizada           |              |                       |                   | , nabiles.     | TAN         |
| Cu   | enta Viajes             | SE                              |                  | GREGAR       |                       |                   | CONOCER        | MÁS         |
| Ca   | ja Chica Oti            | a documentacion                 |                  |              |                       |                   |                |             |
| Cu   | enta Pagos              | SE                              |                  | GREGAR       |                       |                   |                |             |
| Cu   | enta Dólares            |                                 |                  |              |                       |                   | IVERSIÓI       | V           |
| Cu   | enta Comex              |                                 |                  | CANCELAR     | FINALIZAR             |                   | ernativa ágil  | y sencilla  |
| Ah   | orros Globales          |                                 |                  |              |                       |                   | vertir los exc | edentes de  |
|      |                         |                                 |                  |              |                       |                   |                |             |
| Desi | cargar listado completo |                                 |                  |              |                       |                   |                | A line land |

**5.** Una vez finalizada, la solicitud queda pendiente de autorización en la bandeja de autorizaciones para que, aquellos usuarios facultados según poderes vigentes, la aprueben.

| Inicio Autorizaci                    | iones Transferencias Financiaciones | Pagos Cobros Cheques | Comex Inversione: | s Comercios ••• Más |  |
|--------------------------------------|-------------------------------------|----------------------|-------------------|---------------------|--|
| Cuen<br>Cuen<br>Buscan d<br>Buscan d | de<br>ciones<br>de<br>de<br>motas   |                      | ^                 |                     |  |
| Cuenta                               | Número                              | Disponible           |                   |                     |  |
| Caja de Ahorro 1                     | 070320105676390                     | \$ 1.020.000,00      | 1                 | Pago Expreso        |  |
| Ahorro Pesos                         | 070320105676391                     | \$ 167.987,00        | ÷                 | de Cupones          |  |
| Caja de Ahorro 2                     | 070320105676392                     | \$ 600.500,00        | 1                 |                     |  |
| Cuenta Corriente                     | 070320105676393                     | \$ 750.000,00        | ÷                 | en 48 hs. hábiles.  |  |
| Cuenta Viajes                        | 070320105676394                     | \$ 2.566.400,00      | 1                 | CONOCER MÁS         |  |
| Caja Chica                           | 070320105676395                     | \$ 120.000,00        | :                 |                     |  |
| Cuenta Pagos                         | 070320105676396                     | \$ 5.456.000,00      |                   |                     |  |

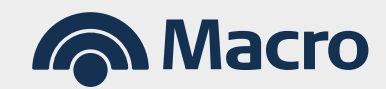

### Banca Internet Empresas

Ш

- 6. Desde el menú Comex > Consulta de solicitudes podés hacer el seguimiento y ver el estado de las solicitudes. Los estados que podés encontrar son los siguientes, te detallamos que implican alguno de ellos:
- Anulada: Solicitud cargada y rechazada por alguno de los firmantes.
- **En carga:** Solicitud iniciada, pero sin finalizar. Es necesario ingresar, editarla y culminarla.
- Análisis: La solicitud fue recibida por el Banco y se encuentra en proceso de revisión.
- **Rechazo salvable:** La solicitud es devuelta para que corrijas algún dato de la solicitud o bien porque es necesario respaldar con más documentación.
- **Rechazo Definitivo:** Aplica a solicitudes que por normativa no pueden cursarse.
- A cotizar: La operación está en la mesa de cambio para que te contactes o bien, si corresponde, se le asigne el tipo de cambio automáticamente.

| Inicio Autorizaciones                                                                                                    | Transferencias Financiaciones                                                                                                    | Pagos Cobros Cheque                                                                                                    | es Comex                                                                                    | Inversiones         | Comercios •••                                                                                                    | Más                                                                                |
|----------------------------------------------------------------------------------------------------|----------------------------------------------------------------------------------------------------|----------------------------------------------------------------------------------------------------|---------------------------------------------------------------------------------------------|---------------------|----------------------------------------------------------------------------------------------------|------------------------------------------------------------------------------------|
| Cuentas Cuentas Com<br>Cuenta Cuentas Cuentas Cuenta Viajes<br>Cuenta Conja de Ahorro 2<br>Cuenta Contente<br>Cuenta Viajes<br>Caja Chica<br>Cuenta Pagos | x rsulta de Solicitudes CARROLINGES Limero de solcitad Limero de solcitad Limero de solci | tencia<br>Io<br>Neccioná una opcón<br>Meccioná una opcón<br>Meccioná una opcón<br>Meccioná una opcón<br>Carga (En Carga), Confectionada, Parcia<br>Asérbar - apochador fimantes<br>cinazo Savivale<br>Mección Proxidada<br>ME fimalizada<br>ME fimalizada<br>ME fimalizada<br>ME fimalizada | Fecha de ingreso<br>02/04/2024 (<br>Fecha de finalizació<br>Decide (<br>Limente auforizada) | Hasta<br>n<br>Hasta | Dreso     pesa a co     les     reso     reso     re | o de<br>brar<br>is                                                                 |
| Cuenta Dólares                                                                                                    | 070320103070397                                                                                                    | 000 140.907,00                                                                                                    | :                                                                                           |                     | DE INVERSIÓN                                                                                                    |                                                                                    |
| Cuenta Comex                                                                                                    | 070320105676398                                                                                                    | U\$S 16.000,00                                                                                                    |                                                                                             |                     | Una alternativa ágil y s                                                                                                    | sencilla                                                                           |
| Ahorros Globales                                                                                                    | 070320105676399                                                                                                    | U\$S 120.000,00                                                                                                    |                                                                                             |                     | caja de tu empresa.                                                                                                    |                                                                                    |
| Descargar listado completo                                                                                                    |                                                                                                    |                                                                                                    |                                                                                             | $\odot$             |                                                                                                    | New Par Sec.<br>A Bar Sec.<br>A Bar Sec.<br>A Bar Sec.<br>A Bar Sec.<br>A Bar Sec. |

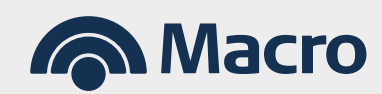

### Banca Internet Empresas

**¡Importante!** Recordá que es necesario tener informada con 48 hs. de anticipación la operación al BCRA siempre que superen los usd 100000 o su equivalente en otras monedas en el día en el conjunto de entidades financieras. Podés hacerlo por BIE ingresando a **Comex > Calendarización** y no requiere autorizaciones.

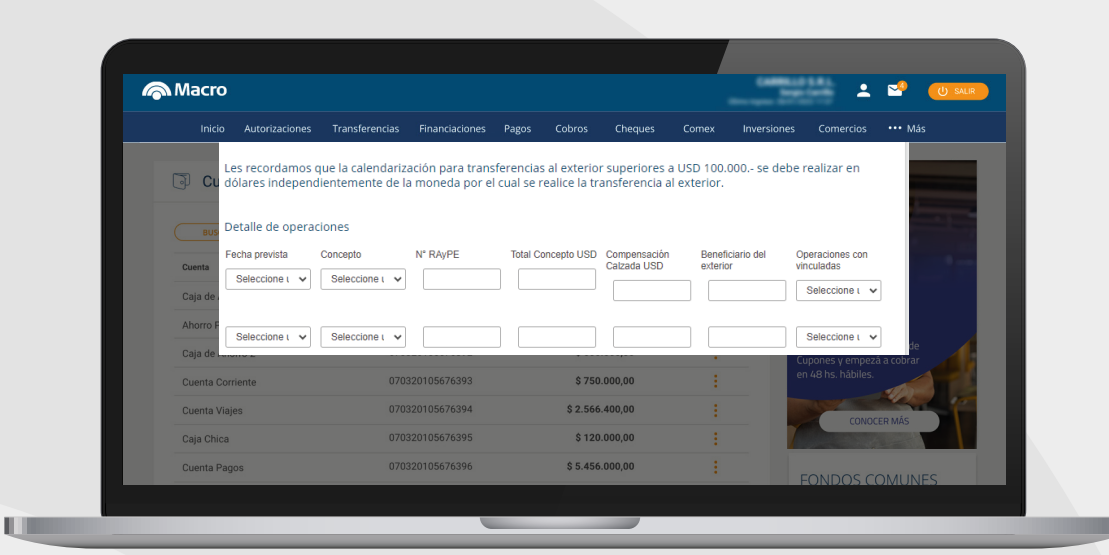

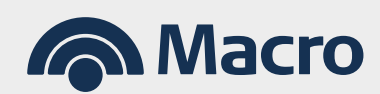